## Kurzanleitung zur Einreichung einer Mittelanforderung

Mittelanforderungen können erstellt und eingereicht werden, wenn der Weiterleitungsvertrag zwischen Ihnen und Engagement Global geschlossen ist und Engagement Global im Original vorliegt. Dies können Sie für Ihren Vertrag im Hauptmenü unter dem Eintrag *Anträge* und darunter *Kooperations-/Weiterleitungsverträge* überprüfen. Wenn der postalische Eingang des Weiterleitungsvertrags seitens Engagement Global bestätigt ist, befindet sich der Vertrag im Status *Weiterleitungsvertrag Mittelanforderung möglich*.

| ENGAGEMENT<br>CLOBAL                                        | 0-1-1-1-1-1<br>⊕ | án<br>unfamísidas lan Tár<br>montafísite Jaconsenateit<br>d Entwicklung |                    |                              |              |                                                                             |                      |                      |                                                    | Hilfen 🛔 Andreas Test Ar | ntragsteller (Testnutzer)+ |
|-------------------------------------------------------------|------------------|-------------------------------------------------------------------------|--------------------|------------------------------|--------------|-----------------------------------------------------------------------------|----------------------|----------------------|----------------------------------------------------|--------------------------|----------------------------|
| 🐡                                                           | «                | Kooperations-                                                           | /Weiterleitu       | ngsverträge                  |              |                                                                             |                      |                      |                                                    |                          |                            |
| Förderung     Anträge                                       |                  | Meine gespeicherten Such                                                | en -               | Suche in: Vertragsnr., Antra | gsnr., Titel | <b>P</b> Suche starten Suche sa                                             | Erweiterte Suche ö   | iffnen -             |                                                    |                          |                            |
| Neuen Antrag stellen<br>Anträge auf<br>Trägerprüfung        |                  | Verträge (7)                                                            | Automatic manage A | Trianen and                  | Tited 1      | Findermarket 5                                                              | Benefite unerdatum A | Alabian mendatum - 5 | failer 1                                           | Carabata Turanduna       | ۵ 🗘                        |
| Projektanträge<br>Kooperations- /<br>Weiterleitungsperträge |                  | KPF100397                                                               | KPF100397          | 10869                        | KPF          | KPF - Kleinprojektefonds Kommunale<br>Entwicklungspolitik (Inlandsmaßnahme) | 05.05.2021           | 05.05.2021           | Weiterleitungsvertrag Mittelanforderung<br>möglich | 5.000,00 €               | Aktionen 👻                 |
| Mittelanforderungen<br>Änderungsanträge                     |                  | KPF100394                                                               | KPF100394          | 10869                        | KPF          | KPF - Kleinprojektefonds Kommunale<br>Entwicklungspolitik (Inlandsmaßnahme) | 02.06.2021           | 11.05.2021           | Weiterleitungsvertrag Mittelanforderung<br>möglich | 5.000,00 €               | Aktionen 👻                 |
| Zwischennachweise<br>Verwendungsnachweise                   |                  | KPF100393                                                               | KPF100393          | 10869                        | KPF          | KPF - Kleinprojektefonds Kommunale<br>Entwicklungspolitik (Inlandsmaßnahme) | 16.05.2021           | 18.05.2021           | Weiterleitungsvertrag Mittelanforderung<br>möglich | 5.000,00 ⊄               | Aktionen 👻                 |
| Belege bearbeiten<br>直 Trägerorganisation                   |                  | KPF100391                                                               | KPF100391          | 10869                        | KPF          | KPF - Kleinprojektefonds Kommunale<br>Entwicklungspolitik (Inlandsmaßnahme) | 26.05.2021           | 14.05.2021           | Weiterleitungsvertrag Mittelanforderung<br>möglich | 5.000,00 €               | Aktionen 🖌                 |
| Nachrichten 88                                              |                  | KPF100388                                                               | KPF100388          | 10869                        | KPF          | KPF - Kleinprojektefonds Kommunale<br>Entwicklungspolitik (Inlandsmaßnahme) | 23.05.2021           | 17.05.2021           | Weiterleitungsvertrag Mittelanforderung<br>möglich | 5.000,00 ⊄               | Aktionen 👻                 |

In der Förderprojektsoftware gibt es zwei Wege, wie Sie eine Mittelanforderung erstellen können.

Option 1: Öffnen Sie Ihren Weiterleitungsvertrag unter dem Eintrag *Weiterleitungsverträge* mit einem Doppelklick auf die Vertragsnummer oder indem Sie unter Aktionen *Details anzeigen* wählen.

| Verträge (7)              |                 |                |         |                                                                             |                     |                     |                                                    |                    | ± 🗘                                          |
|---------------------------|-----------------|----------------|---------|-----------------------------------------------------------------------------|---------------------|---------------------|----------------------------------------------------|--------------------|----------------------------------------------|
| Vertragsnummer            | Antragsnummer 🛟 | Trägernummer 💲 | Titel 🗘 | Förderangebot 💲                                                             | Bewilligungsdatum 💲 | Aktivierungsdatum 🛟 | Status 💲                                           | Gewährte Zuwendung |                                              |
| KPF100397                 | KPF100397       | 10869          | KPF     | KPF - Kleinprojektefonds Kommunale<br>Entwicklungspolitik (Inlandsmaßnahme) | 05.05.2021          | 05.05.2021          | Weiterleitungsvertrag Mittelanforderung möglich    | 5.000,00 €         | Aktionen 🗸                                   |
| KPF100394                 | KPF100394       | 10869          | KPF     | KPF - Kieinprojektefonds Kommunale<br>Entwicklungspolitik (Inlandsmaßnahme) | 02.06.2021          | 11.05.2021          | Welterleitungsvertrag Mittelanforderung<br>möglich | 5.000,00 €         | Aktionen -                                   |
| KPF100393                 | KPF100393       | 10869          | KPF     | KPF - Kleinprojektefonds Kommunale<br>Entwicklungspolitik (Inlandsmaßnahme) | 16.05.2021          | 18.05.2021          | Weiterleitungsvertrag Mittelanforderung<br>möglich | 5.000,00 €         | Aktionen 🗸                                   |
| KPF100391                 | KPF100391       | 10869          | KPF     | KPF - Kleinprojektefonds Kommunale<br>Entwicklungspolitik (Inlandsmaßnahme) | 26.05.2021          | 14.05.2021          | Weiterleitungsvertrag Mittelanforderung möglich    | 5.000,00 €         | Antrag KPF100393 anzeigen<br>Träger anzeigen |
| KPF100388                 | KPF100388       | 10869          | KPF     | KPF - Kleinprojektefonds Kommunale<br>Entwicklungspolitik (Inlandsmaßnahme) | 23.05.2021          | 17.05.2021          | Weiterleitungsvertrag Mittelanforderung möglich    | 5.000,00 €         | Aktionen -                                   |
| KPF100384                 | KPF100384       | 10869          | KPF     | KPF - Kielnprojektefonds Kommunale<br>Entwicklungspolitik (Inlandsmaßnahme) | 23.05.2021          | 17.05.2021          | Weiterleitungsvertrag Mittelanforderung<br>möglich | 5.000,00 €         | Aktionen -                                   |
| KPF100383                 | KPF100383       | 10869          | test    | KPF - Kleinprojektefonds Kommunale<br>Entwicklungspolitik (Inlandsmaßnahme) | 04.05.2021          | 04.05.2021          | Weiterleitungsvertrag Mittelanforderung<br>möglich | 5.000,00 €         | Aktionen 🗸                                   |
| 1 - 7 von 7 Pro Selte: 10 | 25 50 100       |                |         |                                                                             |                     |                     |                                                    |                    | < 1 →                                        |

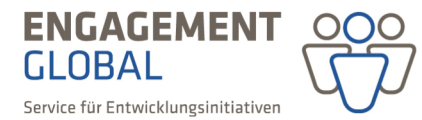

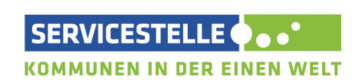

mit ihrer

im Auftrag des

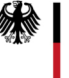

In der Rubrik Mittelanforderungen & Verwendungsnachweise wählen Sie Mittelanforderung erstellen.

| PF - Kleinprojektefonds Kommunale Entwic                                      | klungspolitik (Inlandsn             | naßnahme)          |                          |                          |                 |                       |
|-------------------------------------------------------------------------------|-------------------------------------|--------------------|--------------------------|--------------------------|-----------------|-----------------------|
| 4 Zur Übersicht der Verträge                                                  |                                     |                    |                          |                          |                 | 😇 Weitere             |
| Der Weiterleitungsvertrag ist aktiv und wird ausgeführt.                      |                                     |                    |                          |                          |                 |                       |
| Bitte beachten Sie die förderprogrammspezifischen Fristen zur Einreichung vor | Mittelanforderungen und Verwendungs | nachweisen.        |                          |                          |                 |                       |
| i Übersicht                                                                   |                                     |                    |                          |                          |                 | *                     |
| Fördervertrag & Bestätigung                                                   |                                     |                    |                          |                          |                 | *                     |
| ð Mittelanforderungen & Verwendungsnachweise                                  |                                     |                    |                          |                          |                 | *                     |
| Mittelanforderungen können erstellt und eingereicht werden                    |                                     |                    |                          |                          |                 |                       |
| Mittelanforderungen & Nachweise o                                             |                                     |                    |                          | Mittelanforderung er     | tellen Verwendu | ngsnachweis ersteller |
| Nr. * zu Stufe ‡ Eingereicht am                                               | Betrag beantragt                    | Betrag auszuzahlen | Betrag Mittelanforderung | /Nachweis freigegeben am | Status          | Aktion                |
| Keine Datensätze gefunden                                                     |                                     |                    |                          |                          |                 |                       |
| Keine Datensätze gefunden Pro Seite: 10 25 50 100                             |                                     |                    |                          |                          |                 |                       |

Option 2: Wählen Sie den Eintrag *Mittelanforderungen* im linken Hauptmenü, klicken Sie auf den Button *neue Mittelanforderung/Nachweis erstellen*.

| 😚<br>希 Start                              | **  | Mittelanfor      | derungen             | Suche      | in Vertramor Mittela | fordenues-Nach          | Q Suche sta     | rten Suche speichern From     | riterite Suche öffnen »                           |                |                             |                                    |            |
|-------------------------------------------|-----|------------------|----------------------|------------|----------------------|-------------------------|-----------------|-------------------------------|---------------------------------------------------|----------------|-----------------------------|------------------------------------|------------|
| Anträge                                   | •   | mane gesperate a |                      | -          | ne vereigen, mitten  | inderengemeent.         | po Suche Sta    |                               |                                                   |                |                             |                                    |            |
| Neuen Antrag stellen<br>Anträge auf       | -   | Mittelanford     | erungen & Nach       | nweise (12 | )                    |                         |                 |                               |                                                   |                | + Neue Mittelanforderun     | g/Nachweis erstellen Mehrfachaktis | inen 🕳 🛓   |
| Trägerprüfung                             | _   | Vertragsnummer 💲 | Nr. der Auszahlung 💲 | Datum 🖕    | Beantragter Betrag   | Auszuzahlender Betrag 💲 | Betrag          | Mittelanforderung/Nachweis am | Status 🛊                                          | Trägernummer 💲 | Träger 🛟                    | IBAN                               |            |
| Skizze/Interessenbekun<br>Projektanträge  | tur | AP100562         | 2                    |            | 0,00 €               |                         |                 |                               | Mittelanforderung wird ausgefüllt                 |                | Manuell programmberechtigen | DE26 2001 0020 0105 0102 04        | Aktionen   |
| Kooperations- /<br>Weiterleitungsverträge |     | KPF100581        | 2                    |            | 8.896,00 €           |                         |                 |                               | Mittelanforderung wird ausgefüllt                 |                | Manuell programmberechtigen | DE26 2001 0020 0105 0102 04        | Aktionen - |
| Mittelanforderungen<br>Änderungsanträge   |     | KPF100592        | 2                    |            | 101,00 €             |                         |                 |                               | Mittelanforderung als Dokument<br>(PDF) hochladen |                | Manuell programmberechtigen | DE26 2001 0020 0105 0102 04        | Aktionen - |
| Zwischennachweise<br>Verwendungsnachweise |     | KPF100581        | 1                    | 26.07.2021 | 100,00 €             | 100,00 ¢                | 100,00 <b>¢</b> | 17.08.2021                    | Mittelanforderung erfolgt                         |                | Manuell programmberechtigen | DE26 2001 0020 0105 0102 04        | Aktionen 🗸 |

Geben Sie anschließend Ihre Vertragsnummer ein und klicken Sie auf *Mittelanforderung erstellen*.

| Stage-System: Sie arbeiten nich                                                        | t auf ech | iten Daten, Geänderte Dat                                                          | en bleiben nicht dauerhaf | t erhalten. 🗙 | Diese Anwer Mi     | ittelanforderung/N                                            | lachweis                        | erstellen                                                               | ×                                                                                                    | ungen. |                             |                                   | ×                        |
|----------------------------------------------------------------------------------------|-----------|------------------------------------------------------------------------------------|---------------------------|---------------|--------------------|---------------------------------------------------------------|---------------------------------|-------------------------------------------------------------------------|----------------------------------------------------------------------------------------------------|--------|-----------------------------|-----------------------------------|--------------------------|
| ENGAGEMENT<br>CLOBAL<br>Server the theoretic experiments                               |           | i ber<br>Landscheinisterigen für<br>Anzlohhilter Zusammerscheit<br>All Erhnistlung |                           |               |                    | PF100581<br>Mittelanforderung                                 |                                 | Verwendungsnac                                                          | •<br>weis                                                                                                    |        |                             | ► milfen                          | 🛔 Test Antragsteller-EG+ |
| 🛞 🏦 Start                                                                              | «         | Mittelanfor                                                                        | derungen                  | _             |                    | Gesamtauszahlung bis zu 100<br>Zuwendung.<br>Mittelanforderur | ,00 % (8.996,00<br>1g erstellen | (c) der Gesamtauszahlur<br>gemäß Zuwendur<br>nachgewiesener I<br>Verwer | g bis zu 100,00 % (8.996,00 €)<br>Igsrechner auf Basis<br>losten und Finanzierung.<br>dungsnachweis erstellen |        |                             |                                   |                          |
| Förderung     Anträge                                                                  |           | Meine gespeicherter                                                                | 1 Suchen                  | Suche         | in: Vertragsnr, I  |                                                               |                                 |                                                                         | Abb each one                                                                                                  |        |                             |                                   |                          |
| Neuen Antrag stellen<br>Anträge auf<br>Trägerprüfung                                   |           | Mittelanforde                                                                      | rungen & Nach             | weise (11)    | Beantragter Betrag | Auszuzahlender Betrag                                         | Betrag                          | Mittelanforderung/Nachweis am                                           | Abbrechen                                                                                                    | /      | + Neue Mittelanforderung/N  | Nachweis erstellen Mehrfachaktion | nen 🗸 👌 🧿                |
| Skizze/Interessenbekundur<br>Projektanträge                                            |           | AP100562                                                                           | 2                         |               | 0,00 €             |                                                               |                                 |                                                                         | Mittelanforderung wird ausgefüllt                                                                             |        | Manuell programmberechtigen | DE26 2001 0020 0105 0102 04       | Aktionen +               |
| Kooperations- /                                                                        |           |                                                                                    |                           |               |                    |                                                               |                                 |                                                                         | Mittelanforderung als Dokument                                                                                |        | Manuell orogrammherechtigen | DE26 2001 0020 0105 0102 04       |                          |
| Weiterleitungsverträge<br>Mittelanforderungen                                          |           |                                                                                    | 2                         |               | 101,00 €           |                                                               |                                 |                                                                         | (PDF) hochladen                                                                                               |        |                             |                                   | AUDIEI                   |
| Weiterleitungsverträge<br>Mittelanforderungen<br>Änderungsanträge<br>Zwischennachweise |           | KPF100592                                                                          | 2                         | 26.07.2021    | 100,00 ¢           | 100,00 €                                                      | 100,00 €                        | 17.06.2021                                                              | (PDP) hochladen<br>Mittelanforderung erfolgt                                                                  |        | Manuell programmberechtigen | DE26 2001 0020 0105 0102 04       | Aktionen •               |

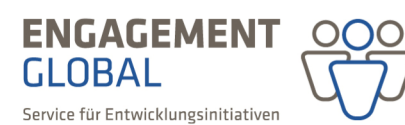

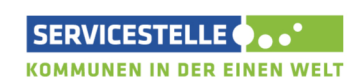

mit ihrer

im Auftrag des

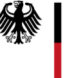

Bei beiden Optionen öffnet sich das Formular der Mittelanforderung. Bitte füllen Sie zunächst alle Angaben in den Rubriken der Mittelanforderung aus und geben Sie anschließend den benötigten Betrag an, indem Sie den Button *Auszahlungsbetrag angeben* wählen.

| Mittelanforderung Nr. KPF100393 - MA1<br>KPF - Kleinprojektefonds Kommunale Entwicklung<br>( 2um Fördenerzag Nr KPF100393 | spolitik (Inlandsmaßnahme)                                                        | ✓ Auszahlungsbetrag angeben 🙃 Weitere Aktion |
|----------------------------------------------------------------------------------------------------|-----------------------------------------------------------------------------------|----------------------------------------------|
| Bitte alle Angaben in den Rubriken der Mittelanforderung ausfüllen und anschließend üb                                    | ver die Aktion "Auszahlungsbetrag angeben" den aktuell benötigten Bedarf angeben. | ×                                            |
| 🔡 Übersicht                                                                                                    |                                                                                   | × .                                          |
| 🖻 Bankverbindung                                                                                                    |                                                                                   | ×                                            |
| Vertretungs-/Zeichnungsberechtigte                                                                                        |                                                                                   | × .                                          |
| ទ្ធ Weitere Angaben zur Mittelanforderung                                                                                 |                                                                                   | × .                                          |
| 🛱 Dokumente                                                                                                    |                                                                                   | × .                                          |

Anschließend erstellen Sie das Dokument der Mittelanforderung, in dem Sie auf *Mittelanforderung erstellen und unterschreiben* klicken.

| Mit<br>KPF       | telanforderung Nr. KPF100393 - MA1<br>- Kleinprojektefonds Kommunale Entwicklungspolitik (Inlandsmaßnahme)                                                                                                    |        |         |
|------------------|----------------------------------------------------------------------------------------------------|--------|---------|
| € Z              | 2un Fördenerrag IV KIPF100393 39 Mittelanforderung erstellen und unterschreiben                                                                                                    | ₩eiter | e Aktio |
| Bitte e<br>Ansch | essellen Sie über die Aktion "Mittelanforderung esstellen und unterschreiben" das Formular für ihre Mittelanforderung und unterschreiben es anschließend.<br>Inließend müssen Sie die unterschriebene Mittelanforderung über die Aktion "Unterschreibene Mittelanforderung anfügen und einreichen" hochladen. |        | ×       |
| III Ü            | lbersicht                                                                                                    | *      | •       |
| 🖨 B              | 3ankverbindung                                                                                                    | *      | •       |
| <b>2</b> 8 V     | /ertretungs-/Zeichnungsberechtigte                                                                                                    | *      | -       |
| 10 N             | Veitere Angaben zur Mittelanforderung                                                                                                    | *      | -       |
| ē D              | Jokumente                                                                                                    | *      | •       |

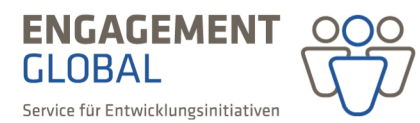

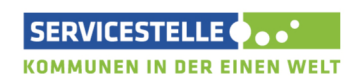

mit ihrer

im Auftrag des

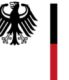

Ein PDF-Dokument wird generiert. Bitte drucken Sie das Dokument aus und unterschreiben Sie es rechtsverbindlich.

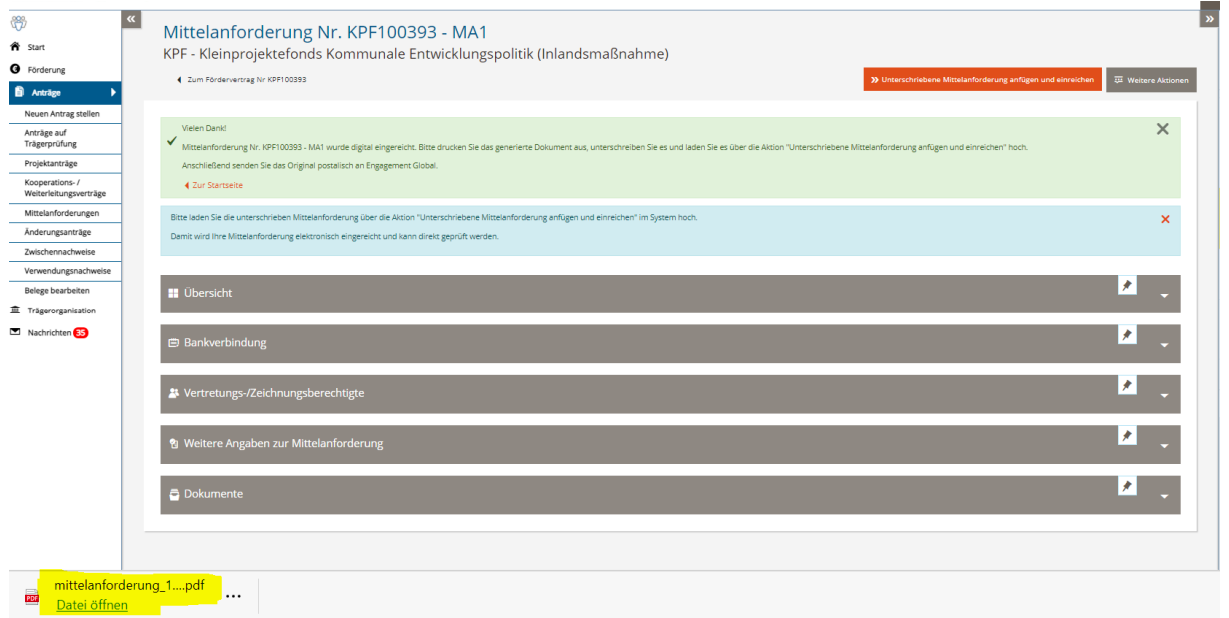

Anschließend laden Sie bitte den Scan der unterschriebenen Mittelanforderung hoch, indem Sie die Aktion *Unterschriebene Mittelanforderung anfügen und einreichen* wählen. Erst mit dem Hochladen der Mittelanforderung ist diese eingereicht und im System für Engagement Global sichtbar.

Eine Übersicht über die bereits angelegten und eingereichten Mittelanforderungen und ihren Bearbeitungsstand bekommen Sie im Hauptmenü unter dem Eintrag *Anträge* und darunter *Mittelanforderungen*.

| ₩                                         | « | Mittalanforda                       | rungon.              |                       |                          |                                   |                              |                |          |                             |                  |  |
|-------------------------------------------|---|-------------------------------------|----------------------|-----------------------|--------------------------|-----------------------------------|------------------------------|----------------|----------|-----------------------------|------------------|--|
| 🛱 Start                                   |   | Mittelaniorde                       | erungen              |                       |                          |                                   |                              |                |          |                             |                  |  |
| Ø Förderung                               |   | Meine gespeicherten Sur             | chen -               | Suche in: Vertragsnr, | Nittelanforderungs-/Nach | Suche starten     Suche speichern | Erweiterte Suche öffnen +    |                |          |                             |                  |  |
| 🗟 Anträge 🕨 🕨                             |   |                                     |                      |                       |                          |                                   |                              |                |          |                             |                  |  |
| Neuen Antrag stellen                      |   | Mittelanforderungen & Nachweise (5) |                      |                       |                          |                                   |                              |                |          |                             |                  |  |
| Anträge auf<br>Trägerprüfung              |   | Vertragsnummer :                    | Nr. der Auszahlung 💲 | Datum _               | Auszuzahlender Betrag 🔅  | Mittelanforderung/Nachweis am     | Status 🛊                     | Trägernummer 🛟 | Träger 🕻 | IBAN                        |                  |  |
| Projektanträge                            |   | AP100485                            | 1                    | 26.05.2021            | 66,00 <                  |                                   | Mittelanforderung in Prüfung | 10868          | Brandneu | DE29 3702 0500 0008 3225 01 | Details anzeigen |  |
| Kooperations- /<br>Weiterleitungsverträge |   | KPF100447                           | 3                    | 25.05.2021            | 1.000.00 €               |                                   | Mittelanforderung in Prüfung | 10868          | Brandneu | DE29 3702 0500 0008 3225 01 | Details anzeigen |  |
| Mittelanforderungen                       |   |                                     |                      |                       |                          |                                   |                              |                |          |                             |                  |  |
| Änderungsanträge                          |   | KPF100447                           | 2                    | 21.05.2021            | 1.000,00 €               | 21.05.2021                        | Mittelanforderung erfolgt    | 10868          | Brandneu | DE29 3702 0500 0008 3225 01 | Details anzeigen |  |
| Zwischennachweise                         |   | KPF100447                           | 1                    | 20.05.2021            | 1.000,00 €               | 20.05.2021                        | Mittelanforderung erfolgt    | 10868          | Brandneu | DE29 3702 0500 0008 3225 01 | Details anzeigen |  |
| Verwendungsnachweise                      |   | AP100471                            | 1                    | 19.05.2021            | 1 500 00 £               |                                   | Mittelanfordenung in Prüfung | 10872          | HTT      | DE08 7009 0100 1234 5678 90 | Details anzeigen |  |
| Belege bearbeiten                         |   |                                     |                      |                       |                          |                                   |                              |                |          |                             |                  |  |
| 重 Trägerorganisation                      |   | 1 - 5 von 5 Pro Seite: 10           | 25 50 100            |                       |                          |                                   |                              |                |          |                             | < 1 >            |  |
| Nachrichten 24                            |   |                                     |                      |                       |                          |                                   |                              |                |          |                             |                  |  |
|                                           |   |                                     |                      |                       |                          |                                   |                              |                |          |                             |                  |  |

Bevor Sie weitere Mittelanforderungen anlegen, prüfen Sie bitte, ob sich eine Mittelanforderung im Status *Mittelanforderung wird ausgefüllt* befindet. Sollte dies der Fall sein, öffnen Sie die Mittelanforderung über den Klick auf *Mittelanforderung anzeigen* und beenden Sie die Bearbeitung. Auf diese Weise werden die Mittelanforderungen richtig durchnummeriert und das Anlegen mehrerer leerer Mittelanforderungsformulare vermieden.

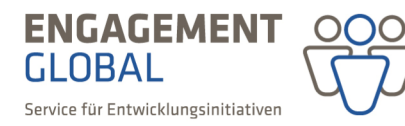

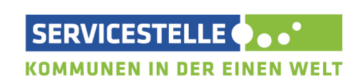

mit ihrer

im Auftrag des

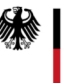

In der Rubrik *Übersicht* sehen Sie den aktuellen Stand der jeweiligen Mittelanforderung. Dieser wird auch im rechten Bereich angezeigt.

| Arrag Wr. KPF100447 Arrag Wr. KPF100447 Arrag Wr. KPF100447 Arrag Wr. KPF100447 Arrag Wr. KPF100447 Arrag Wr. KPF100447 Trage Brandneu MA Nr. KPF100447 MA Nr. KPF100447 MA Nr.  | (PF - Kleinprojektefonds Ko                                                                                     | ommunale Entwicklu                     | ngspolitik (Inlandsmaßr                                                        | ahme)                                                                         |                    | J Gene zu                                                                             |                                          |
|----------------------------------------------------------------------------------------------------|----------------------------------------------------------------------------------------------------|----------------------------------------|--------------------------------------------------------------------------------|-------------------------------------------------------------------------------|--------------------|---------------------------------------------------------------------------------------|------------------------------------------|
| Vertragsummen Vertragsummen Ve | Zum Fördervertrag Nr KPE100447                                                                                  |                                        |                                                                                |                                                                               |                    | Antrag Nr. KPF1004                                                                    | 147                                      |
| Die Mittelanforderung KPF100447-6 ist erfolgt.       Träger Brandneu         MA Nr. KPF100447-6 ist erfolgt.       MA Nr. KPF100447- MA1         MA Nr. KPF100447-6 ist erfolgt.       MA Nr. KPF100447- MA1         MA Nr. KPF100447- MA2       MA Nr. KPF100447- MA2         MA Nr. KPF100447- MA1       MA Nr. KPF100447- MA2         MA Nr. KPF100447- MA1       MA Nr. KPF100447- MA2         MA Nr. KPF100447- MA1       MA Nr. KPF100447- MA2         MA Nr. KPF100447- MA1       MA Nr. KPF100447- MA3         MA Nr. KPF100447- MA1       MA Nr. KPF100447- MA3         MA Nr. KPF100447- MA1       MA Nr. KPF100447- MA3         MA Nr. KPF100447- MA1       MA Nr. KPF100447- MA3         MA Nr. KPF100447- MA1       MA Nr. KPF100447- MA3         MA Nr. KPF100447- MA1       MA Nr. KPF100447- MA3         MA Nr. KPF100447- MA1       MA Nr. KPF100447- MA3         MA Nr. KPF100447- MA1       MA Nr. KPF100447- MA1         MA Nr. KPF100447- MA1       MAN KR KPF100447- MA1         MA Nr. KPF100447- MA1       MAN KR KPF100447- MA1         MA Nr. KPF100447- MA1       MAN KR KPF100447- MA1         MA Nr. KPF100447- MA1       MAN KR KPF100447- MA1         MA NR KPF100447- MA1       MAN KR KPF100447- MA1         MA NR KPF100447- MA1       MAN KR KPF100447- MA1         MA NR KPF100447- MA1                                                                                                    | ,                                                                                                    |                                        |                                                                                |                                                                               | - Weitere Autonein | Vertrag Nr. KPF100                                                                    | 447                                      |
| Die Mittelanforderung KPF10047-6 ist erfolgt.       MA.Nr. KPF10047- MA1         MA.Nr. KPF10047-6 ist erfolgt.       MA.Nr. KPF10047- MA1         MA.Nr. KPF10047- MA2       MA.Nr. KPF10047- MA2         MA.Nr. KPF10047- MA1       MA.Nr. KPF10047- MA2         MA.Nr. KPF10047- MA1       MA.Nr. KPF10047- MA2         MA.Nr. KPF10047- MA1       MA.Nr. KPF10047- MA2         MA.Nr. KPF10047- MA1       MA.Nr. KPF10047- MA2         MA.Nr. KPF10047- MA1       MA.Nr. KPF10047- MA2         MA.Nr. KPF10047- MA1       MA.Nr. KPF10047- MA2         MA.Nr. KPF10047- MA1       MA.Nr. KPF10047- MA2         MA.Nr. KPF10047- MA1       MA.Nr. KPF10047- MA3         MA.Nr. KPF10047- MA1       MA.Nr. KPF10047- MA3         MA.Nr. KPF10047- MA1       MANr. KPF10047- MA3         MA.Nr. KPF10047- MA1       MANr. KPF10047- MA3         MA.Nr. KPF10047- MA1       MANr. KPF10047- MA3         MA.Nr. KPF10047- MA1       MAN. KPF10047- MA3         MANR. KPF10047- MA1       MAN. KPF10047- MA3         MANR. KPF10047- MA1       MANR. KPF10047- MA1         MANR. KPF10047- MA1       MANR. KPF10047- MA1         MANR. KPF10047- MA1       MANR. KPF10047- MA1         MANR. KPF10047- MA1       MANR. KPF10047- MA1         MANR. KPF10047- MA1       MANR. KPF10047- MA1                                                                                                    |                                                                                                    |                                        |                                                                                |                                                                               |                    | Träger Brandneu                                                                       |                                          |
| Wertragsummen       6. Mittelanforderung       MA Nr. KPF100447 - MA2         Vertragsummen       6. Mittelanforderung       MA Nr. KPF100447 - MA3         Vertragsummen       6. Mittelanforderung       MA Nr. KPF100447 - MA3         Vertragsummen       6. Mittelanforderung       MA Nr. KPF100447 - MA3         Vertragsummen       6. Mittelanforderung       MA Nr. KPF100447 - MA5         Bewilligter Zuschuss:       5.00,00 €       Beantragt:       500,00 €         Zuvor bereits ausgezahlt:       4.166,00 €       Feigiggeben:       500,00 €         10.00% des Zuschusses       10.00% des Zuschusses       Emittelanforderung                                                                                                    | Die Mittelanforderung KPF100447-6 ist erfolgt.                                                                  |                                        |                                                                                |                                                                               | ×                  | MA Nr. KPF100447                                                                      | - MA1                                    |
| Übersicht       MA.Nr. KPF100447 - MA3         Vertragsummen       6. Mittelanforderung         Veranschlagte Gesamtkosten:       6.500,00 €         Bewilligter Zuschuss:       5.000,00 €         Zuvor bereits ausgezahlt:       4.166,00 €                                                                                                    |                                                                                                    |                                        |                                                                                |                                                                               |                    | MA Nr. KPF100447                                                                      | - MA2                                    |
| Image: Constraint of the second second se                                |                                                                                                    |                                        |                                                                                |                                                                               |                    | MA Nr. KPF100447                                                                      | - MA3                                    |
| Vertragsummen     6. Mittelanforderung     MA Nr. KPF100447- MAS       Veranschlagte Gesamtkosten:     6.500,00 €     Beantragt:     500,00 €       Bewilligter Zuschuss:     5.000,00 €     Geprüft:     500,00 €       Zuvor bereits ausgezahlt:     4.166,00 €     Feigiggeben:     500,00 €                                                                                                    |                                                                                                    |                                        |                                                                                |                                                                               |                    |                                                                                       |                                          |
| Vertragsummen     6. Mittelanforderung     Pentrag:     500,00 €     S00,00 €     S00,00 €<                                                                                                    | 🕂 Übersicht                                                                                                    |                                        |                                                                                |                                                                               | *                  | MA Nr. KPF100447                                                                      | - MA4                                    |
| Veranschlagte Gesamtkosten:         6.500,00 €         Beantragt:         500,00 €         Beantragt:         500,00 €         Geprüft         500,00 €         Geprüft         500,00 €         Geprüft         500,00 €         Geprüft         500,00 €         Geprüft         500,00 €         Geprüft         500,00 €         Gemrüft         500,00 €         Gemrüft         Gemrüft         500,00 €         Gemrüft         Gemrüft         500,00 €         Gemrüft         Gemrüft                                                                                                    | Übersicht                                                                                                    |                                        |                                                                                |                                                                               | *                  | MA Nr. KPF100447<br>MA Nr. KPF100447                                                  | - MA4<br>- MA5                           |
| Bewilliger Zuschuss:         5.000,00 €         Geprüft         500,00 €         Mittelanforderung           Zuvor bereits ausgezahlt:         4.166,00 €         Preigegeben:         500,00 €         €         Mittelanforderung           10.00% des Zuschusses         10.00% des Zuschusses         000% des Zuschusses         000% des Zuschusses         000% des Zuschusses         000% des Zuschusses                                                                                                    | Ubersicht<br>Vertragsummen                                                                                      |                                        | 6. Mittelanforder                                                              | Ing                                                                           | *                  | MA Nr. KPF100447                                                                      | - MA4<br>- MA5                           |
| Zuvor bereits ausgezahlt: 4.166,00 € Preigegeben: 500,00 €<br>10.00% des Zuschusses € € Mittelanforderung                                                                                                    | Ubersicht<br>Vertragsummen<br>Veranschiagte Gesamtkosten:                                                       | 6.500,00 €                             | 6. Mittelanforder                                                              | ing<br>500,00 €                                                               | *                  | MA Nr. KPF100447<br>MA Nr. KPF100447                                                  | - MA4<br>- MA5<br>erfolgt                |
| 10.00% des Zuschusses                                                                                                    | Übersicht     Vertragsummen     Veranschlagte Gesamtkosten:     Bewilligter Zuschuss:                           | 6.500,00 €<br>5.000,00 €               | 6. Mittelanforder<br>Beatragt<br>Gepräft                                       | Ing<br>500,00 €<br>500,00 €                                                   | *                  | MA Nr. KPF100447<br>MA Nr. KPF100447                                                  | - MA4<br>- MA5<br>erfolgt                |
|                                                                                                    | Übersicht<br>Vertragsummen<br>Veranschlagte Gesamtkosten:<br>Bewilligter Zuschuss:<br>Zuvor bereits ausgezahlt: | 6.500,00 €<br>5.000,00 €<br>4.166,00 € | 6. Mittelanforder<br>Beentrag:<br>Gepütt<br>Preigegeben:                       | Ing<br>500,00 €<br>500,00 €<br>500,00 €                                       | *                  | MA Nr. KPF100447                                                                      | - MA4<br>- MA5<br>erfolgt                |
|                                                                                                    | Ubersicht<br>Vertragsummen<br>Veranschlagte Gesamtkosten:<br>Bewilligter Zuschuss:<br>Zuvor bereits ausgezahlt: | 6.500,00 €<br>5.000,00 €<br>4.166,00 € | 6. Mittelanforder<br>Beantragt:<br>Geprüft:<br>Pfeigegeben:<br>Eingereicht am: | 100<br>500,00 €<br>500,00 €<br>500,00 €<br>10.00% desZuschusses<br>02.06.2021 |                    | MA Nr. KPF100447<br>MA Nr. KPF100447<br>Mittelanforderung d<br>Beantragt:<br>Geprüft: | - MA4<br>- MA5<br>erfoigt<br>500,<br>500 |

Den Stand des Vertragskontos sehen Sie dagegen an Ihrem Vertrag in der rechten Leiste und ebenfalls in der Rubrik *Übersicht*.

| Start     Förderung     Anträge                                        | Vertrag Nr. KPF100447 KPF - Kleinprojektefonds Kommunale Entwicklungspolitik (Inlandsmaßnahme) I Zur Übersicht der Verträge                                                                                                    | MA Nr. KPF100447 - MA<br>MA Nr. KPF100447 - MA<br>MA Nr. KPF100447 - MA<br>Weiterleitungsvertrag<br>Mittelanforderung möglich                                     | 3 • •<br>2<br>1<br>•                      |
|------------------------------------------------------------------------|----------------------------------------------------------------------------------------------------|----------------------------------------------------------------------------------------------------|-------------------------------------------|
| Neuen Antrag stellen<br>Anträge auf<br>Trägerprüfung<br>Projektanträge | Der Weiterleitungsvertrag ist aktiv und wird ausgeführt. 🗙 Bitte beachten Sie die förderprogrammspezifischen Fristen zur Einreichung von Mittelanforderungen und Verwendungsnachweisen.                                                                                                    | Termin: -                                                                                                    | <br>5.000,00 €                            |
| Kooperations- /<br>Weiterleitungsverträge<br>Mittelanforderungen       | # Übersicht                                                                                                    | Zuschuss (aktualisiert):<br>Mittelanforderung Nr. 1<br>Ausgezahlt am 20.05.2021                                                                                   | <b>5.000,00 €</b><br>1.000,00 €           |
| Änderungsanträge<br>Zwischennachweise<br>Verwendungsnachweise          | Vertrag     Förderung       Bewilligte: Zuwendung     5.000,00 €       Zuwor bereits ausgezahlt     4.666.00 €                                                                                                    | Mittelanforderung Nr. 2<br>Ausgezahlt am 21.05.2021<br>Mittelanforderung Nr. 3<br>Ausgezahlt am 31.05.2021<br>Mittelanforderung Nr. 4<br>Ausgezahlt am 31.05.2021 | 1.000,00 €<br>1.000,00 €<br>55,00 €       |
| Trägerorganisation     Nachrichten 3                                   | KPF - Kleinprojektefonds Kommunale     Fristen für Auszahlungsstufen       Entwicklungspolitik     Fristen für Auszahlungsstufen       (Inlandsmaßnahme)     Fristen für Auszahlungsstufen       Ø Aktiviert am 18. Mai 2021     Image: State State Sta | Mittelanforderung Nr. 5<br>Ausgezahit am 02.06.2021<br>Mittelanforderung Nr. 6<br>Ausgezahit am 02.06.2021<br>Saldo:                                              | 1.111,00 €<br>500,00 €<br><b>334,00 €</b> |

Nach Überprüfung und Freigabe der Mittelanforderung durch die Fachabteilung, erfolgt die Überweisung der angeforderten Mittel auf das im Weiterleitungsvertrag, bzw. in der Mittelanforderung angegebene Konto.

mit ihrer

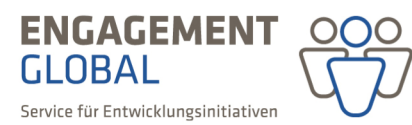

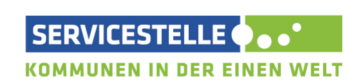

im Auftrag des

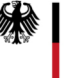